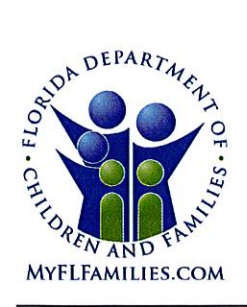

-----

State of Florida Department of Children and Families Rick Scott Governor

Mike Carroll Secretary

| DATE:    | June 30, 2017                                                                                                    |
|----------|----------------------------------------------------------------------------------------------------|
| то:      | Regional Managing Directors<br>Sheriff's Offices Conducting Child Protective Investigations<br>Community-based Care (CBC) Lead Agency CEOs |
| THROUGH: | David L. Fairbanks, Deputy Secretary                                                                                                    |
| FROM:    | JoShonda Guerrier, Assistant Secretary for Child Welfare<br>Vicki Abrams, Assistant Secretary for Operations                               |
| SUBJECT: | 'Go' Live for FSFN Enhancements to Medicaid Applications                                                                                   |

**PURPOSE:** This memorandum is to advise all stakeholders that the Medicaid eligibility application enhancements to the Florida Safe Families Network (FSFN) will be implemented on June 30, 2017. These changes will enhance current functionality and improve the Medicaid connection FSFN has with the FLORIDA system.

**BACKGROUND:** Currently, Medicaid applications for children in care must be submitted manually when the submission to FLORIDA from the FSFN interface is unsuccessful. The changes to be implemented June 30 will reduce the manual labor involved in the application process. The target user group for these changes is CBC Revenue Maximization staff.

As stated in the June 21, 2017, "Get Set for FSFN Enhancements to Medicaid Applications" memo, the functionality enhancements included in this release will:

- Allow a new initial Medicaid application when the previous application was denied;
- Populate the date into Removal Begin Date for Independent Living (IL), Interstate Compact for the Placement of Children (ICPC) and Post-Adoption Conversion cases;
- Populate placement and notification address changes for IL, ICPC and Post-Adoption Conversion cases; and
- > Transmit the CBC Lead Agency name instead of a specific worker name.

1317 Winewood Boulevard, Tallahassee, Florida 32399-0700

FSFN Enhancements to Medicaid Applications June 30, 2017 Page 2

**TRAINING**: Training is required for all CBC Revenue Maximization staff who are responsible for the completion of Medicaid applications for children in care. Initial training was offered during sessions offered in Fort Lauderdale, Orlando and Tallahassee. Participants in these initial sessions are responsible for training remaining Revenue Maximization staff within their individual CBCs and supporting all affected staff upon implementation of the enhancements.

The recorded training for this new FSFN functionality will be posted on the Center for Child Welfare site (centerforchildwelfare.org) by July 31, 2017.

**ACTION REQUIRED:** Please review and disseminate this memorandum and the attached informational flyer and training presentation to all CBC Revenue Maximization staff responsible for the completion of Medicaid applications for children in care. The training presentation includes information for case managers regarding case closure.

- The manual process of Medicaid applications will end June 30, 2017.
- If there are system defects after June 30, 2017, the Office of Child Welfare will give guidance to eligibility staff and CIC workers on how to proceed with paper applications.
- The Economic Self-Sufficiency Office (ESS) will no longer accept paper applications, except for ICAMA applications, after <u>July 10, 2017</u>. All Medicaid applications other than ICAMA applications should be completed through the FSFN/FLORIDA No-Touch Process.

**CONTACT INFORMATION**: If you have questions or need further information, please contact Jessica Johnson, at <u>Jessica.Johnson@myflfamilies.com</u> or (850) 717-4491.

For questions related to the local implementation of these enhancements, please contact your Regional Champions:

Northwest Region – <u>Kelly.Faircloth@myflfamilies.com</u> Northeast Region – <u>Daniel.Sprague@myflfamilies.com</u> Central Region – <u>Alger.Studstill@myflfamilies.com</u> SunCoast Region – <u>Kyle.Teague@myflfamilies.com</u> Southeast Region – <u>Tausha.Schreiber@myflfamilies.com</u> Southern Region – <u>Thomas.Davis@myflfamilies.com</u>

#### ATTACHMENTS:

Informational Flyer – *FSFN Medicaid Application Enhancement* FSFN Medicaid Enhancements – Training PowerPoint

cc: Jeri Culley, Assistant Secretary for Economic Self-Sufficiency Regional Family and Community Services Directors Regional Economic Self-Sufficiency Directors Office of Child Welfare Directors Kiran Garimella, OITS Director of Application and Support Services FSFN Consultant Network and FSFN User Group Florida's Center for Child Welfare

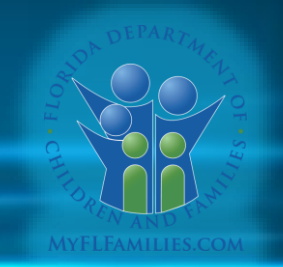

# FSFN/FLORIDA

# Medicaid Enhancement

# Medicaid Enhancement

- Eliminate redundant process and re-work
- Provide ability to submit new Initial Medicaid Application when the previous is denied
- Populate the Removal date when missing
- Correct the Notification Address information
- Correct TANF Income Calculation
- Correct Title IV-E Adoption Eligibility

# **Best Practice Before Starting Medicaid Process/Application**

- Update child's demographics
- Ensure address information is updated for child and parent
- Complete merge, if necessary
- Ensure child is in a Licensed, Relative, Non-Relative Placement or Living Arrangement
- Enter/Update Assets & Employment Module
- Verify if the child is receiving SSI
- Complete Eligibility

#### **FSFN Hierarchal Structure For Medicaid Removal Date**

• Child in an Open Removal Episode, **Populate** with Removal Begin Date

• Child in a Living Arrangement, **Populate** with Living Arrangement Begin Date

- Child Flagged as Post Adoptive, **Populate** with the Oldest Date where Service Category = Adoption and Provider on the Service is NOT an Organizational Provider.
  - If no Service Provider, **Populate** with Effective Date/Date of Adoption Subsidy Agreement (Oldest Effective Date)

### FSFN Hierarchal Structure For Medicaid Removal Date (Cont'd.)

 Child NOT Flagged as Post Adoptive <u>BUT</u> has at least one Service with Service Category = Adoption, **Populate** with the Adoption Subsidy Service Begin Date (NOT Organizational Providers)

• Lastly, Check for the Most Recent Removal Episode that has been discharged, **Populate** with the Last Removal Begin Date Episode.

### FSFN Hierarchal Structure for Worker Last and Worker First Name (Agency Name)

- Child in a Removal Episode, **Populate** with the Agency Name.
  - Agency Name is 1- 30 Characters, **Populate** Last Name with the first 15 Characters and First Name with remaining Characters.
  - If Agency Name is less than 16 Characters, **Populate** Last Name with the 15 Characters and add a Lower Case x for First Name.
- Child in a Living Arrangement and Child is over 18, Populate Child's Last Name and First Name

• Child in a Living Arrangement and Child is Less Than 18, **Populate** with Primary Caregiver Name

### FSFN Hierarchal Structure for Worker Last and Worker First Name (Agency Name) (Cont'd.)

• Child Flagged as Post Adoptive, **Populate** with the Provider's Name where Service Category = Adoption and the Provider is NOT an Organizational Provider

 Child Not Flagged as Post Adoptive BUT has at least Service Category = Adoption, Populate with the Newest Adoption Subsidy Provider Name and the Provider is Not an Organizational Provider

• Lastly, Check for the Most Recent Removal Episode that has been discharged, **Populate** with the Worker's Agency Name

# **FSFN Hierarchal Structure for Notification Address**

• Child in a Removal Episode, **Populate** with Worker's Unit's Physical Address

• Child is in a Living Arrangement and Child is over 18, **Populate** with the Child's Current (Not End Dated) Primary Residence Address

• Child is in a Living Arrangement and Child is Less than 18, **Populate** with the Primary Caregiver Primary Residence Address

# FSFN Hierarchal Structure for Notification Address (Cont'd.)

 Child Flagged as Post Adoptive, Populate with the Provider's Address (Documented on the Service) where Service Category = Adoption and the Provider is NOT an Organizational Provider

 Child is not Flagged as Post Adoptive BUT at least one open Service Category = Adoption , Populate with the Provider's Address (Documented on the Service) where Service Category = Adoption and the Provider is NOT an Organizational Provider

• Lastly Check for the Most Recent Removal Episode that has been discharged, **Populate** with the Current Worker's Unit's Physical Address

# FSFN Hierarchal Structure for Placement Address

- Child in an Open Removal, **Populate** with Current OOH Placement Provider Address.
  - **Unless** Service Category = Missing Child. Then **Populate** with the Most Recent Removal Placement Provider Address (Not Made in Error)

• Child in a Living Arrangement, **Populate** with the Child's Primary Residence Address

 Child Flagged as Post Adoptive, Populate with the Provider's Address (Documented on the Service) where Service Category = Adoption and the Provider is NOT an Organizational Provider

### FSFN Hierarchal Structure for Placement Address (Cont'd.)

 Child is not Flagged as Post Adoptive BUT at least one open Service Category = Adoption, Populate with the Provider's Address (Documented on the Service) where Service Category = Adoption and the Provider is NOT an Organizational Provider

 Lastly, Check for the Most Recent Removal Episode or Prior Discharged Removal, Populate with the Current Worker's Unit's Physical Address

# **FSFN/FLORIDA File Transfer Structure**

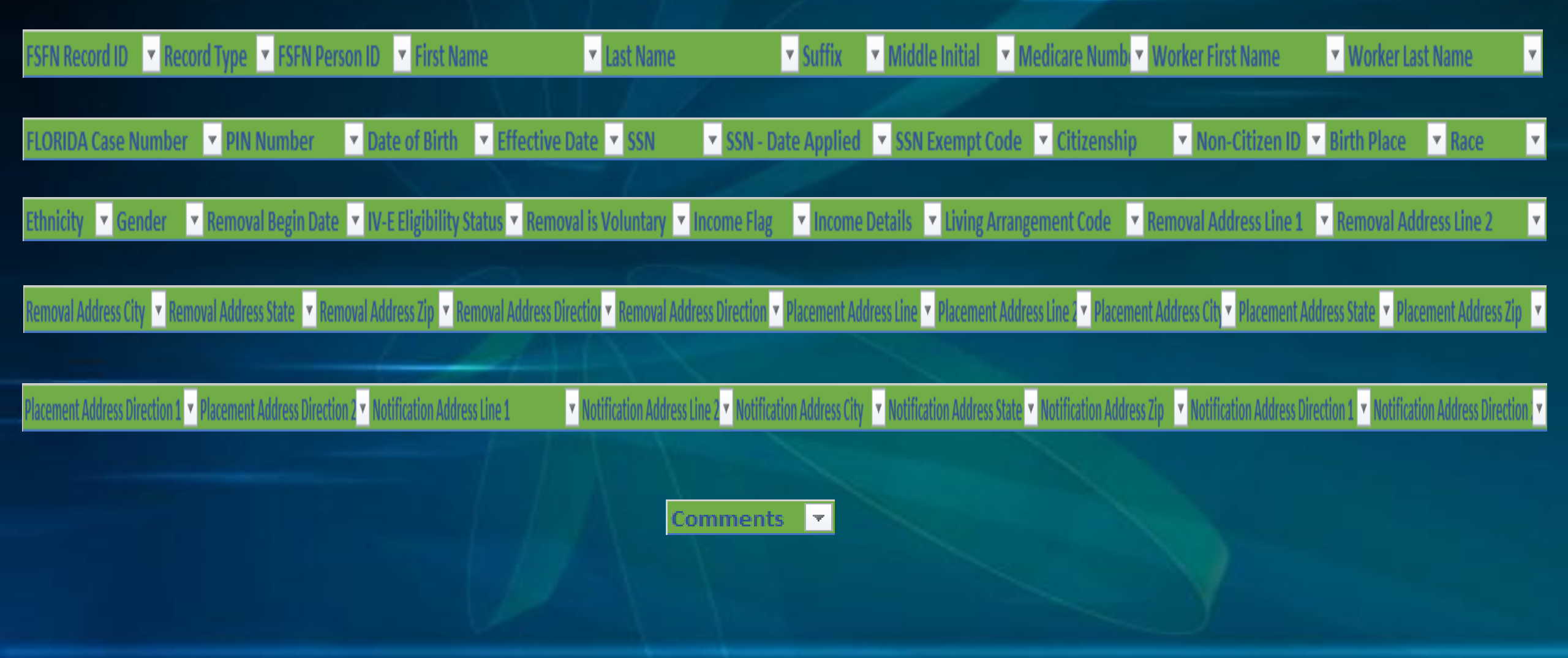

### **Living Arrangement Codes for Medicaid**

• If Living Arrangement Code is:

• **27** = Medicaid Only

•  $\mathbf{28} = \text{Foster Care}$ 

• **29**= Adoption

#### Validation Messages

• The most recent record on the Summary tab must be an Initial Action with the Status of Approved OR a Change Action with any Status. Please make the necessary updates to create a new Change Action.

### No Initial Record, So User Cannot Insert a Change Record

| Attp://fsfn-pilot.dcf.state.fl.us/?fromWhere=de                                                                                                    | Initiate Action Enhanced Webpage Dial                                                                                                    | og                                                                                                    |                                                                                                    | ×                                           |
|----------------------------------------------------------------------------------------------------|----------------------------------------------------------------------------------------------------|----------------------------------------------------------------------------------------------------|----------------------------------------------------------------------------------------------------|---------------------------------------------|
| Florida Safe Families Netwol                                                                                                    | Florida Safe Families Netw                                                                                                    | vork                                                                                                    |                                                                                                    | Print 🗐 Audit 📄 Spell Check 🌚 Help <b>?</b> |
| Basic Header         Case Name           Child Name:         Brady, Jan         Search         FLAG           Current Medicaid Number :         FLORIDA (    | Basic Information<br>Child Name: Brady, Jan<br>Most Recent Medicaid Number :<br>Eligibility Information                                                                         | Case Name: ADOPTION, POST FLAG<br>FLORIDA Case Number :                                                                                                    | SSN: 748-24-3984<br>FSFN Person ID : 131511150                                                                  | DOB: 03/04/2004                             |
| S <u>u</u> mmary                                                                                                    | Action: O Initia                                                                                                    | I Oct                                                                                                    | ange                                                                                                    | ⊖ Close                                     |
| Eligibility Information         Last IV-E Determination Date:         IV-E Eligibility Status:         Ineligible         Child Receives Medicaid Assistance | Created By: Date Crea<br>Medicaid<br>Number: Eligibility I<br>Closure Date: 00/00/0000 Closure R                                                                                | ated:<br>From: 01/01/2017<br>eason:                                                                                                    | Submitted By:                                                                                                   | Date Submitted:                             |
| Child Receives SSI                                                                                                    | Denial Reason:                                                                                                    |                                                                                                    | $\sim$                                                                                                    |                                             |
| Action Program Medicaid<br>Type Number                                                                                                    | Select CIC Worker :<br>Circuit : CIC Worker :<br>Placement Address<br>All Notifications will be sent to this address<br>Street/PO<br>Box/Route:<br>Street:<br>PO Box:<br>Route: | <ul> <li>Validation Errors Webpage Dialog</li> <li>You must correct the following errors befor</li> <li>The most recent record on the Summary ta<br/>Approved OR a Change Action with any Statu<br/>new Change Action.</li> </ul> | e proceeding:<br>b must be an Initial Action with a Status of<br>s. Please make the necessary updates to create | ×<br>ea                                     |
|                                                                                                    | City: Notification Address                                                                                                    | State:  FL V Zip:                                                                                                    | Phone:                                                                                                    |                                             |
|                                                                                                    | Street: 3535 Apalachee Pkwy<br>PO<br>Box:<br>Route:                                                                                                    | Unit Designator:                                                                                                    | ✓                                                                                                    |                                             |
|                                                                                                    | City: Tallahassee                                                                                                    | State: FL V Zip: 323                                                                                                    | 11 Phone: (850)487-9400                                                                                         |                                             |
| <ul> <li>Medicaid Eligibility Determination 0</li> <li>Medicaid Eligibility Determination 0</li> <li>Medicaid Eligibility Determination 0</li> </ul>         | <i>τ</i>                                                                                                    |                                                                                                    |                                                                                                    | <u>S</u> ave <u>C</u> lose                  |

#### Validation Messages

 Please complete an Initial transaction and submit to the FLORIDA system. A FLORIDA case number must be returned from the FLORIDA system prior to selecting Close.

#### No Initial Record, So User Cannot Insert a Close Record

| http://fsfn-pilot.dcf.state.fl.us/?fromWhere=d                                                                                                    | tp://fsfn-pilot.dcf.state.fl.us/?fromWhere=de 🧃 Initiate Action Enhanced Webpage Dialog 🗙                                                                                                    |                            |  |  |  |  |  |  |  |
|----------------------------------------------------------------------------------------------------|----------------------------------------------------------------------------------------------------|----------------------------|--|--|--|--|--|--|--|
| Florida Safe Families Netwo                                                                                                    | Iorida Safe Families Network Print 📳 Audit 📋 Spell Check 🎲 Help                                                                                                    |                            |  |  |  |  |  |  |  |
| Basic Header         Case Nam           Child Name:         Brady, Jan         Case Nam           Current Medicaid Number :         FLAG         FLORIDA                                               | Basic Information         Child Name: Brady, Jan       Case Name: ADOPTION, POST FLAG       SSN: 748-24-3984         Most Recent Medicaid Number :       FLORIDA Case Number :       FSFN Person ID : 131511150         Eligibility Information       FIGURE Case Number :       FSFN Person ID : 131511150                                                                                                    | DOB: 03/04/2004            |  |  |  |  |  |  |  |
| S <u>u</u> mmary                                                                                                    | Action: O Initial O Change                                                                                                    | Close                      |  |  |  |  |  |  |  |
| Eligibility Information         Last IV-E Determination Date:       02/01/2017         IV-E Eligibility Status:       Ineligible         Child Receives Medicaid Assistance         Child Receives SSI | Created By:     Date Created:     Submitted By:       Medicaid     Eligibility From:     01/01/2017       Number:     O5/01/2017     Closure Reason:       Closure Date:     05/01/2017     Closure Reason:       Denial Reason:     Eligibility From:     01/01/2017                                                                                                    | Date Submitted:            |  |  |  |  |  |  |  |
| Medicaid Eligibility History         Action       Program<br>Type       Medicaid<br>Number                                                                                                    | Select CIC Worker :       CIC Worker :       Image: Circuit ::       Image: Circuit ::       Image | Acase                      |  |  |  |  |  |  |  |
|                                                                                                    | Comments                                                                                                    | v                          |  |  |  |  |  |  |  |
|                                                                                                    |                                                                                                    | <u>S</u> ave <u>C</u> lose |  |  |  |  |  |  |  |

# FSFN Medicaid Enhancements/Update

# Medicaid Summary Tab

| Contemp://205.176.144.15:15001/?fromWhere=desktop&action=EDIT&MED_ELIG_ID_ELIG=200002260&CASE_ID_C - Internet Explorer                                                                                                    |                 |  |  |  |  |  |  |
|----------------------------------------------------------------------------------------------------|-----------------|--|--|--|--|--|--|
| Florida Safe Families Network Hand Book 🕢 Print 😩 Audit 🗎 Spell Check 🕎                                                                                                    |                 |  |  |  |  |  |  |
| Basic Header       Actions         Child Name: TVHXS, ANTHONY GENE       Search Case Name: BFMXP, KIMBERLY SSN: 232-81-9638       DOB: 01/02/2003       FLORIDA Changes         Current Medicaid Number: 7921365299       FLORIDA Case Number:       FSFN Person ID: 12376482       FSFN Person ID: 12376482                                                                                                    |                 |  |  |  |  |  |  |
| Summary <u>F</u> LORIDA                                                                                                    |                 |  |  |  |  |  |  |
| Eligibility Information         Last IV-E Determination Date:       00/00/0000         IV-E Eligibility Status:       Adoption IV-E Eligibility Status:         Child Receives Medicaid Assistance       Adoption Assistance State:         Child Receives SSI                                                                                                    |                 |  |  |  |  |  |  |
| Medicaid Eligibility History                                                                                                    |                 |  |  |  |  |  |  |
| Action Program Type Medicaid Number Case Number Number Status Eligibility From From Function Program From Function Program Function Program From Function Program Function Program Function Progr | rom             |  |  |  |  |  |  |
|                                                                                                    | Insert          |  |  |  |  |  |  |
|                                                                                                    |                 |  |  |  |  |  |  |
| <u>S</u> an                                                                                                    | e <u>C</u> lose |  |  |  |  |  |  |
|                                                                                                    | <b>a</b> 100% 👻 |  |  |  |  |  |  |

# **Enabling of the Insert Button**

- The insert button is conditionally enabled <u>ONLY IF</u> one of the following criteria is met:
  - 1. No rows exist on the Medicaid Eligibility record Summary tab; OR
  - 2. If the Initial has a Status = Approved BUT at least one Change row has a Status = Rejected; OR
  - 3. If the Initial has a Status = Approved and all Change rows have a Status = Approved
  - 4. The last row on the Medicaid Eligibility Summary tab has an Action = Initial AND a Status = Denied; OR
  - 5. The last row on the Medicaid Eligibility Summary tab has an Action = Close AND a Status = Approved or Denied.

If one of the five criteria is not met, the Insert button will not be enabled.

#### **Initiate Action Pop-Up Screen**

| Initiate Action                                                       | Enhanced Webpage Dialo                                  | 9                                                                              |                                                   |                               | $\times$ |
|-----------------------------------------------------------------------|---------------------------------------------------------|--------------------------------------------------------------------------------|---------------------------------------------------|-------------------------------|----------|
| Florida Sal                                                           | fe Families Netw                                        | ork                                                                            |                                                   | Print 💄 Audit 🗈 Spell Check 🌍 | Help 🕐   |
| Basic Informa<br>Child Name: WV<br>Most Recent Med                    | ation<br>OZRMV, QUANTASIA<br>dicaid Number : 7823973171 | Case Name: AMY JENKS, FL CHANGE<br>TESTING<br>FLORIDA Case Number : 1452400962 | S 1 SSN: 409-00-2294<br>FSFN Person ID : 11594153 | DOB: 12/05/2000               | ^        |
| Action:                                                               | ormation O Initial                                      |                                                                                | ◯ Change                                          | Close                         |          |
| Created By:<br>Medicaid<br>Number:<br>Closure Date:<br>Denial Reason: | Date Creat<br>Eligibility F<br>00/00/0000 Closure Re    | ed:<br>rom: 09/13/2014<br>eason:                                               | Submitted By:                                     | Date Submitted:               |          |
| Select CIC W<br>Circuit :                                             | CIC Worker :<br>ddress<br>will be sent to this address  | CIC Supervisor :<br>Unit Designator:                                           | <ul> <li>▼</li> </ul>                             |                               |          |
| City: Notification                                                    | Address                                                 | State: FL V Zip:                                                               | Phone:                                            |                               |          |
| Street/PO<br>Box/Route:<br>Street: 3535<br>PO<br>Box:<br>Route:       | Street  Apalachee Pkwy                                  | Unit Designator:                                                               | ~                                                 |                               |          |
| City: Talla                                                           | hassee                                                  | State: FL V Zip:                                                               | 32311 Phone: (850)487-9                           | 400                           |          |
| Comments                                                              |                                                         |                                                                                |                                                   |                               | ~        |
|                                                                       |                                                         |                                                                                |                                                   | Save Close                    |          |

Medicaid Effective Date Sent to FLORIDA is Captured on the Initiate Pop-Up Page

#### Last Record is a Change Record, Initial Radio Button is Disabled and Greyed Out

| http://fsfn-pilot.dcf.state.fl.us/?fromWhere=desk                                                                                              | Initiate Action Enhanced Webpage Dialog                                                                                                    |                                    | × |
|----------------------------------------------------------------------------------------------------|----------------------------------------------------------------------------------------------------|------------------------------------|---|
| Florida Safe Families Network                                                                                                    | Florida Safe Families Network                                                                                                    | Print 📳 Audit 📄 Spell Check 🎲 Help | ? |
| Basic Header<br>Child Name: <u>WVOZRMV, QUANTASIA</u> Case Name:<br>Search <u>CHANGES 1</u><br>Current Medicaid Number : 7823973171 FLORIDA Ca | Basic Information         Case Name: AMY JENKS, FL CHANGES 1         SSN: 409-00-2294           Child Name: WVOZRMV, QUANTASIA         Case Name: AMY JENKS, FL CHANGES 1         SSN: 409-00-2294           Most Recent Medicaid Number : 7823973171         FLORIDA Case Number : 1452400962         FSFN Person ID : 11594153                                                                                                    | DOB: 12/05/2000                    | ^ |
| S <u>u</u> mmary                                                                                                    | Eligibility Information                                                                                                    | Class                              |   |
| Eligibility Information     Last IV-E Determination Date: 00/00/0000     IV-E Eligibility Status:                                              | Created By: Date Created: Submitted By:<br>Medicaid Eligibility From: 09/13/2014                                                                                                    | Date Submitted:                    |   |
| Child Receives Medicaid Assistance Child Receives SSI                                                                                          | Closure Date: 00/00/0000 Closure Reason:  Denial Reason:                                                                                                    |                                    |   |
| Action Program Medicaid FLORID.<br>Type Number Case Number                                                                                     | Select CIC Worker :<br>Circuit : CIC Worker : CIC Supervisor :                                                                                                    |                                    |   |
| Initial MCFN 7823973171 14524009                                                                                                    | All Notifications will be sent to this address<br>Street/PO<br>Box/Route:                                                                                                    |                                    |   |
| Change MCFN 7823973171 14524009                                                                                                    | Street: Unit Designator: V                                                                                                    |                                    |   |
|                                                                                                    | Route:     V       City:     State:       FL     Zip:   Phone:                                                                                                    |                                    |   |
|                                                                                                    | Street 7525 Anglachae Diana                                                                                                    |                                    |   |
|                                                                                                    | PO<br>Box:<br>Route:                                                                                                    |                                    |   |
|                                                                                                    | City:         Tallahassee         State:         FL         Zip:         32311         Phone:         (850)487-9400           Comments         Comments |                                    |   |
| Medicaid Eligibility Determination 02/2<br>Medicaid Eligibility Determination 09/2                                                             |                                                                                                    | Cave Clace                         | ~ |

#### **Pre-existing Medicaid Where Last Record is Redetermination (Insert Greyed Out)**

| lttp://fsfn-pilot.dcf.state.fl.us/?fromWh                                                                                                    | 🛿 🔊 Initiate Action Enhanced Webpage Dialog                                                                                                    |                                   | ×   |
|----------------------------------------------------------------------------------------------------|----------------------------------------------------------------------------------------------------|-----------------------------------|-----|
| Florida Safe Families Ne                                                                                                    | Florida Safe Families Network                                                                                                    | Print 昌 Audit 🗎 Spell Check 🌍 Hel | p 🕐 |
| Basic Header         Case           Child Name:         Uviivi, Alana Marie         Case           Search         TES           Current Medicaid Number :         9524638959 FL | Basic Information         Case Name: AMY JENKS, TESTING 2 FL         SSN: 669-02-5774           Child Name: Uviivi, Alana Marie         CHANGES         SSN: 669-02-5774           Most Recent Medicaid Number : 9524638959         FLORIDA Case Number : 1420551582         FSFN Person ID : 103152498                                                                                                    | DOB: 04/19/2013                   | ^   |
| S <u>u</u> mmary                                                                                                    | Eligibility Information Action: O Initial O Change                                                                                                    | ◯ Close                           |     |
| Eligibility Information<br>Last IV-E Determination Date: 00/00/000<br>IV-E Eligibility Status:                                                                                  | Created By: Date Created: Submitted By:<br>Medicaid<br>Number: Closure Date: 00/00/0000 Closure Reason:                                                                                                    | Date Submitted:                   |     |
| Child Receives SSI                                                                                                    | Denial Reason:                                                                                                    |                                   |     |
| Medicaid Eligibility HistoryActionProgramMedicaidTypeNumber                                                                                                    | Select CIC Worker :<br>Circuit : CIC Worker : CIC Supervisor :                                                                                                    |                                   |     |
| Initial MCFN 9524638959                                                                                                    | All Notifications will be sent to this address<br>Street/PO                                                                                                    |                                   |     |
| Redeterminat MCFN 9524638959                                                                                                    | Box/Route: Unit Designator: VIII Designator: VIII Designa |                                   |     |
|                                                                                                    | Route:     V       City:     State:       FL     Zip:       Phone:                                                                                                    |                                   |     |
|                                                                                                    | Street/PO<br>Box/Route:     Street       Street:     3535       Apalachee Pkwy     Unit Designator:       PO<br>Box:                                                                                                    |                                   |     |
|                                                                                                    | Route:         Image: City:         Tallahassee         State:         FL         Zip:         32311         Phone:         (850)487-9400                                                                                                    |                                   |     |
| Medicaid Eligibility Determinal                                                                                                    | i Comments                                                                                                    |                                   | ~   |

# Create "New" Medicaid Page

| 🧟 http://fsfn-pilot.dcf.state.fl.us/ - Medicaid Eligibility Determination Enhanced - Internet Explorer - 🗆 🗡 |                                                                                                    |            |                                                          |                                                       |                 |            |                                    |                         |                          |          |
|----------------------------------------------------------------------------------------------------|----------------------------------------------------------------------------------------------------|------------|----------------------------------------------------------|-------------------------------------------------------|-----------------|------------|------------------------------------|-------------------------|--------------------------|----------|
| Florida Sa                                                                                                   | fe Familie.                                                                                                    | s Networ   | k                                                        |                                                       |                 |            | land Book 🧭                        | Print 📳 Audit 🚺         | 🕥 Spell Check 🌍          | Help 🥐   |
| Basic Heade<br>Child Name: UN<br>Search<br>Current Medicaid                                                  | Basic Header       Child Name:       UVIIVI, AMIYAH MAE       Case Name:       AMY JENKS,       SSN:       241-40-6693         Search       TESTING 2 FL CHANGES       SSN:       241-40-6693         Current Medicaid Number :       9532177060       FLORIDA Case Number:       1448698715 |            |                                                          |                                                       |                 |            | DOB: 07/07/2014<br>FSFN Person ID: | 103900366               | FLORIDA Change           | <u>s</u> |
|                                                                                                    | S <u>u</u> r                                                                                                    | nmary      |                                                          |                                                       | 1               |            | <u>F</u> LORIE                     | A                       |                          |          |
| Eligibility II     Last IV-E Dete     IV-E Eligibility     Child Rec     Child Rec                           | ermination Date:<br>Status:<br>ceives Medicaid A<br>ceives SSI                                                                                                    | 0/00/0000  | Last IV-E Adopti<br>Adoption IV-E El<br>Adoption Assista | on Determination<br>ligibility Status:<br>ance State: | Date: 00/00/000 | ~          |                                    |                         |                          |          |
| - Medicaid E                                                                                                 | ligibility History                                                                                                    |            |                                                          |                                                       |                 |            |                                    |                         |                          |          |
| Action                                                                                                    | Program<br>Type                                                                                                    | Number     | Case<br>Number                                           | Status                                                | From            | Close Date | FLORIDA by                         | Submitted to<br>FLORIDA | Received from<br>FLORIDA |          |
| Initial                                                                                                    | MCFN                                                                                                    | 9532177060 | 1448698715                                               | Approved                                              | 07/14/2014      |            | IRXSZIWH,<br>MARILYN               | 07/31/2014 11:37 AM     | 08/02/2014 3:38 AM       | View     |
| Close                                                                                                    | MCF                                                                                                    | 9532177060 | 1448698715                                               | Approved                                              | 03/27/2015      | 03/27/2015 | IRXSZIWH,<br>MARILYN               | 04/20/2015 2:21 PM      | 04/27/2015 9:00 PM       | View     |
|                                                                                                    |                                                                                                    |            |                                                          |                                                       |                 |            |                                    |                         | Save                     | Close    |

#### **Case Closure Requires Closure Row (Before)**

| 🗿 http://fsfn-pilot.dcf.state.fl.us/ - Medicaid Eligibility Determination Enhanced - Internet Explorer — 🛛 🕹 |                                                                                                    |                                                                                                    |                                                       |                                                         |                     |            |                            |                                      |                                       |               |
|----------------------------------------------------------------------------------------------------|----------------------------------------------------------------------------------------------------|----------------------------------------------------------------------------------------------------|-------------------------------------------------------|---------------------------------------------------------|---------------------|------------|----------------------------|--------------------------------------|---------------------------------------|---------------|
| Florida Sa                                                                                                   | ofe Familie                                                                                                    | s Networ                                                                                                    | k                                                     |                                                         |                     |            | Hand Book 🧭                | Print 🕘 Audit [                      | 🕽 Spell Check 🥎                       | Help 🥐        |
| Basic Heade<br>Child Name: U<br>Search<br>Current Medicai                                                    | Basic Header         Child Name:       Uviivi, Alana Marie       Case Name:       AMY JENKS,       SSN:       669025774       DOB:       04/19/2013         Search       TESTING 2 FL CHANGES       SSN:       669025774       DOB:       04/19/2013         Current Medicaid Number :       9524638959       FLORIDA Case Number:       1420551582       FSFN Person ID:       103152498 |                                                                                                    |                                                       |                                                         |                     |            |                            | FLORIDA Change                       | <u>s</u>                              |               |
|                                                                                                    | S <u>u</u> i                                                                                                    | mmary                                                                                                    |                                                       |                                                         | ĺ                   |            | <u>F</u> LORID             | A                                    |                                       |               |
| Eligibility I<br>Last IV-E Dete<br>IV-E Eligibility                                                          | nformation<br>ermination Date:<br>Status:<br>ceives Medicaid A<br>ceives SSI                                                                                                    | advada and a second and a second and a second and a second and a second and a second and a second and a second a second and a second an | Last IV-E Adopt<br>Adoption IV-E E<br>Adoption Assist | ion Determination<br>Iligibility Status:<br>ance State: | n Date: 00/00/00    | 00<br>V    |                            |                                      |                                       |               |
| — Medicaid E                                                                                                 | ligibility History                                                                                                    |                                                                                                    |                                                       |                                                         |                     |            |                            |                                      |                                       |               |
| Action                                                                                                    | Program<br>Type                                                                                                    | Medicaid<br>Number                                                                                                    | FLORIDA<br>Case<br>Number                             | Status                                                  | Eligibility<br>From | Close Date | Submitted to<br>FLORIDA by | Date/Time<br>Submitted to<br>FLORIDA | Date/Time<br>Received from<br>FLORIDA |               |
| Initial                                                                                                    | MCFN                                                                                                    | 9524638959                                                                                                    | 1420551582                                            | Approved                                                | 06/18/2013          |            | Yifhlv, Charlene           | 06/20/2013 10:44 AM                  | 06/25/2013 6:51 AM                    | View          |
| Redeterminat                                                                                                 | ion MCFN                                                                                                    | 9524638959                                                                                                    | 1420551582                                            | Approved                                                | 06/02/2014          |            | YFHS,<br>CYNTHIA J         | 06/02/2014 11:37 AM                  | 06/08/2014 1:46 AM                    | View          |
| Change                                                                                                    | MCFN                                                                                                    | 9524638959                                                                                                    | 1420551582                                            | Initiated                                               | 06/18/2015          |            | QVMPH, AMY<br>M            | 06/12/2017 3:01 PM                   | 00/00/0000                            | View          |
| Close                                                                                                    | MCFN                                                                                                    | 9524638959                                                                                                    | 1420551582                                            | Initiated                                               | 06/01/2015          | 05/01/2017 | QVMPH, AMY<br>M            | 06/12/2017 3:03 PM                   | 00/00/0000                            | <u>View</u>   |
|                                                                                                    |                                                                                                    |                                                                                                    |                                                       |                                                         |                     |            |                            |                                      | inser<br>Save                         | <u>C</u> lose |
|                                                                                                    |                                                                                                    |                                                                                                    |                                                       |                                                         |                     |            |                            |                                      |                                       | 125% -        |

# **Case Closure Requires Closure Row (After)**

| http://fsfn-pilot.dcf.state.fl.us/?fromWhere=desktop&action=EDIT&MED_ELIG_ID_ELIG=100082917&CAS - Internet Explorer –                                                                      |                                                              |                    |                                                       |                                                         |                     |               |                                    |                                      |                                                 |             |
|----------------------------------------------------------------------------------------------------|--------------------------------------------------------------|--------------------|-------------------------------------------------------|---------------------------------------------------------|---------------------|---------------|------------------------------------|--------------------------------------|-------------------------------------------------|-------------|
| Basic Header         Case Name:         AMY JENKS,         SSN:         669-02-5774           Current Medicaid Number :         9524638959         FLORIDA Case Number:         1420551582 |                                                              |                    |                                                       |                                                         |                     |               | DOB: 04/19/2013<br>FSFN Person ID: | 103152498                            | Actions<br>Submit to Florida<br>FLORIDA Changes | пер         |
|                                                                                                    | Su                                                           | mmary              |                                                       |                                                         | I                   |               | <u>F</u> LORID                     | A                                    |                                                 |             |
| Eligibility In<br>Last IV-E Dete<br>IV-E Eligibility<br>Child Rec                                                                                                    | rmination Date:<br>Status:<br>ceives Medicaid A<br>elves SSI | Assistance         | Last IV-E Adopt<br>Adoption IV-E E<br>Adoption Assist | ion Determination<br>Eligibility Status:<br>ance State: | n Date: 00/00/00    | <sup>20</sup> |                                    |                                      |                                                 |             |
| Medicaid El                                                                                                    | ligibility History                                           |                    |                                                       |                                                         |                     |               |                                    |                                      |                                                 |             |
| Action                                                                                                    | Program<br>Type                                              | Medicaid<br>Number | FLORIDA<br>Case<br>Number                             | Status                                                  | Eligibility<br>From | Close Date    | Submitted to<br>FLORIDA by         | Date/Time<br>Submitted to<br>FLORIDA | Date/Time<br>Received from<br>FLORIDA           |             |
| Initial                                                                                                    | MCFN                                                         | 9524638959         | 1420551582                                            | Approved                                                | 06/18/2013          |               | Yifhly, Charlene                   | 06/20/2013 10:44 AM                  | 06/25/2013 6:51 AM                              | View        |
| Redetermination                                                                                                    | on MCFN                                                      | 9524638959         | 1420551582                                            | Approved                                                | 06/02/2014          |               | YFHS,<br>CYNTHIA J                 | 06/02/2014 11:37 AM                  | 06/08/2014 1:46 AM                              | View        |
| Change                                                                                                    | MCFN                                                         | 9524638959         | 1420551582                                            | Approved                                                | 06/18/2015          |               | QVMPH, AMY<br>M                    | 06/12/2017 3:01 PM                   | 06/13/2017 11:00 AM                             | <u>Edit</u> |
| Close                                                                                                    | MCFN                                                         | 9524638959         | 1420551582                                            | Approved                                                | 06/01/2015          | 05/01/2017    | QVMPH, AMY<br>M                    | 06/12/2017 3:03 PM                   | 06/13/2017 11:00 AM                             | Edit        |
|                                                                                                    |                                                              |                    |                                                       |                                                         |                     |               |                                    |                                      | Insert                                          |             |
|                                                                                                    |                                                              |                    |                                                       |                                                         |                     |               |                                    |                                      | insert<br>Sove                                  | Close       |

#### **Case Closure Notification**

- Medicaid must be closed prior to case closure.
- Case Management will notify local Rev Max team to complete Medicaid closure.

# Notification to ESS of Manual Process and Paper Applications

• The manual process of Medicaid applications will end tentatively **June 30, 2017**.

• If after June 30, 2017, there are system defects, the Office of Child Welfare will give guidance to eligibility staff and CIC workers on how to proceed with paper applications.

• The Department of Children and Families, Office of Child Welfare, has given the Economic Self- Sufficiency Office (ESS) a date of <u>July 10, 2017</u> to no longer accept paper applications, except for ICAMA applications. All other Medicaid applications should be completed through the FSFN/FLORIDA No-Touch Process.

# Medicaid for Adopted Children Ages 16 and 17

- Children who are adopted at ages 16 and 17 who begin receiving IL services: The adopted child should not be receiving IL Medicaid and should continue to receive Adoption Medicaid.
- An adoptive child who begins IL services should not be receiving Medicaid through FSFN. This would be done external to FSFN. The Child in Care staff will complete the Medicaid process to extend coverage to age 21, per the information received from the CBC.
- The user should close the Medicaid record in FSFN once the child begins receiving IL services, do a split for IL to create a new split case and should not create a Medicaid record in the IL case.

# Split Case

#### vs. Create Case After Finalization

• When a Child or Young Adult's Case is Split, Medicaid Page Follows the Child/Young Adult (IL)

• Create Case After Finalization, A New Medicaid Page MUST be Created for the Newly Adopted Child

• You MUST Close the Child's Medicaid in the Pre-Adoptive Case

# Discussion One-Time (Recurring) Batch For Historical Medicaid Issues

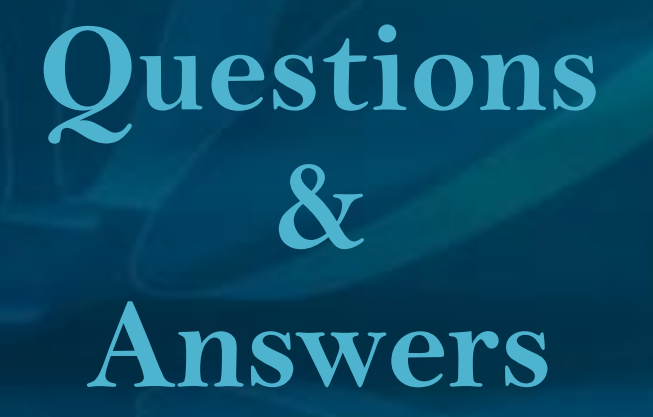

| MYFLFAMILLES.COM                 | SFN Medicaid Application Enhancements                                                                                                    |  |  |  |  |  |  |
|----------------------------------|----------------------------------------------------------------------------------------------------|--|--|--|--|--|--|
| What is changing?                | <ul> <li>Allow new initial Medicaid application when the previous application was denied.</li> <li>Populate date into Removal Begin Date for IL, ICPC and Post-Adoption Conversion Cases.</li> <li>Populate placement and notification address changes for IL, ICPC and Post-Adoption Conversion Cases.</li> <li>Transmit CBC Lead Agency name instead of a specific worker name.</li> </ul> |  |  |  |  |  |  |
| Who will experience the changes? | <ul><li>Revenue Maximization Specialists</li><li>Child in Care Specialists</li></ul>                                                                                                    |  |  |  |  |  |  |
| When will the changes occur?     | June 30, 2017                                                                                                    |  |  |  |  |  |  |
| What is the training approach?   | <ul> <li>Classroom training sessions will be held in the following locations:</li> <li>June 19 – Ft. Lauderdale</li> <li>June 20 – Orlando</li> <li>June 22 – Tallahassee</li> </ul>                                                                                                    |  |  |  |  |  |  |
| Who do I contact with questions? | Contact your Regional Champion for questions and details about readiness activities.                                                                                                    |  |  |  |  |  |  |
| Who is my Regional Champion?     | <ul> <li>Kelly Faircloth, Northwest Region</li> <li>Daniel Sprague, Northeast Region</li> <li>Alger Studstill, Central Region</li> <li>Kyle Teague, Suncoast Region</li> <li>Tausha Schreiber, Southeast Region</li> <li>Thomas Davis, Southern Region</li> </ul>                                                                                                    |  |  |  |  |  |  |